# <u>포털 시스템 로그인 방법</u>

#### 1 교내

① (로그인) 로그인 ID(교직원 번호 또는 학번)와 비밀번호<sup>\*</sup>를 입력 후 "Log In" 버튼을 클릭하여 신규 포털 시스템에 접속

\* 기존 포털시스템 또는 학사행정정보시스템 로그인 시 활용했던 교번(학번)과 비밀번호

② (비밀번호 변경) 암호화 방식 개선에 따른 최초 1회 비밀번호 변경

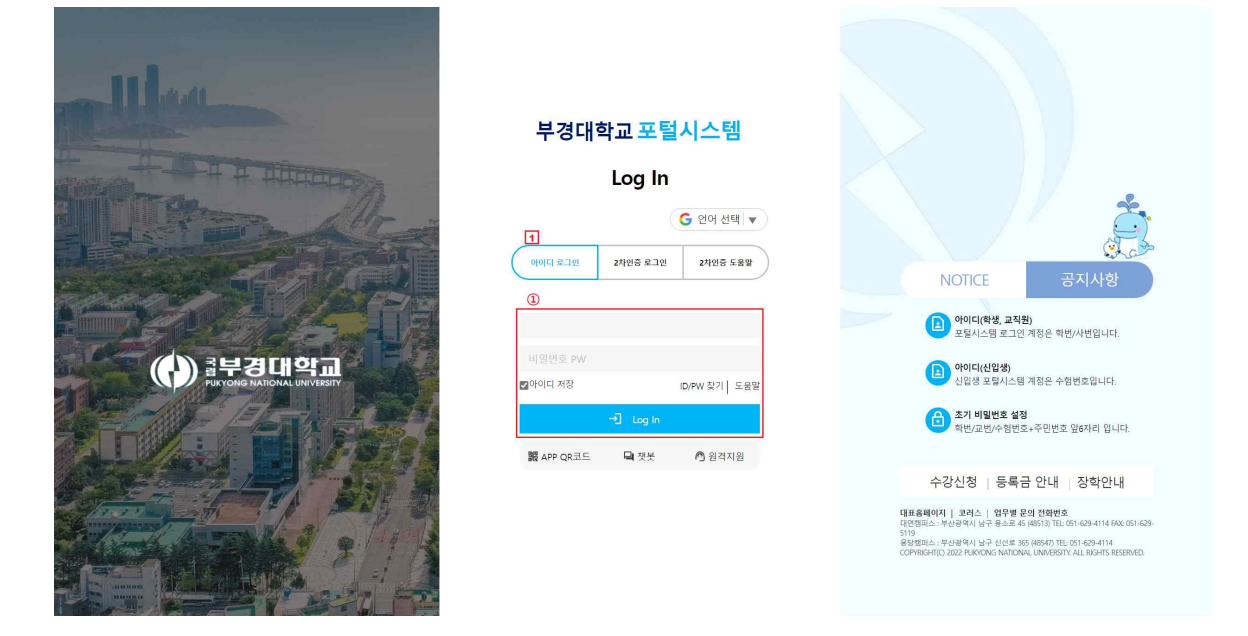

♥ (비밀번호 변경) 신규 포털 시스템 최초 1회

| 비밀번호 변경<br>현재 비밀번호를 입력한<br>(*) 가 있는 항목은 필수       | 후 새로 사용한 비밀번호를 입력하세요.<br>적으로 입력해야하는 항목입니다.                                                                                                    |
|--------------------------------------------------|----------------------------------------------------------------------------------------------------|
| 현재 비밀번호(*)                                       |                                                                                                    |
| 새 비밀번호(*)                                        |                                                                                                    |
| 새 비밀번호 확인 <mark>(*)</mark>                       |                                                                                                    |
| 문, 숫자, 특수문자를 혼용<br>이디와 같은 비밀번호나<br>아낼 수 있는 비밀번호는 | 응(6자 이상 16자 이하) 하시면 보다 안전합니다.<br>주민등록번호, 생일, 학번, 전화번호 등 개인정보와 관련된 숫자, 연속된 숫자, 동일하게 반복된 숫자 등 다른 사람이 쉽기<br>유출 위험이 높아 사용하지 않는 것이 좋습니다.<br>제나요한 개요 드와이 우리가 이어 드리크자 내로운 바깥버츠를 내용해 주시되어. |

#### 고외에서 포털 시스템 접속 - 2차 인증

① (인증 전송) 로그인 ID와 비밀번호를 입력 후 "인증전송"을 선택

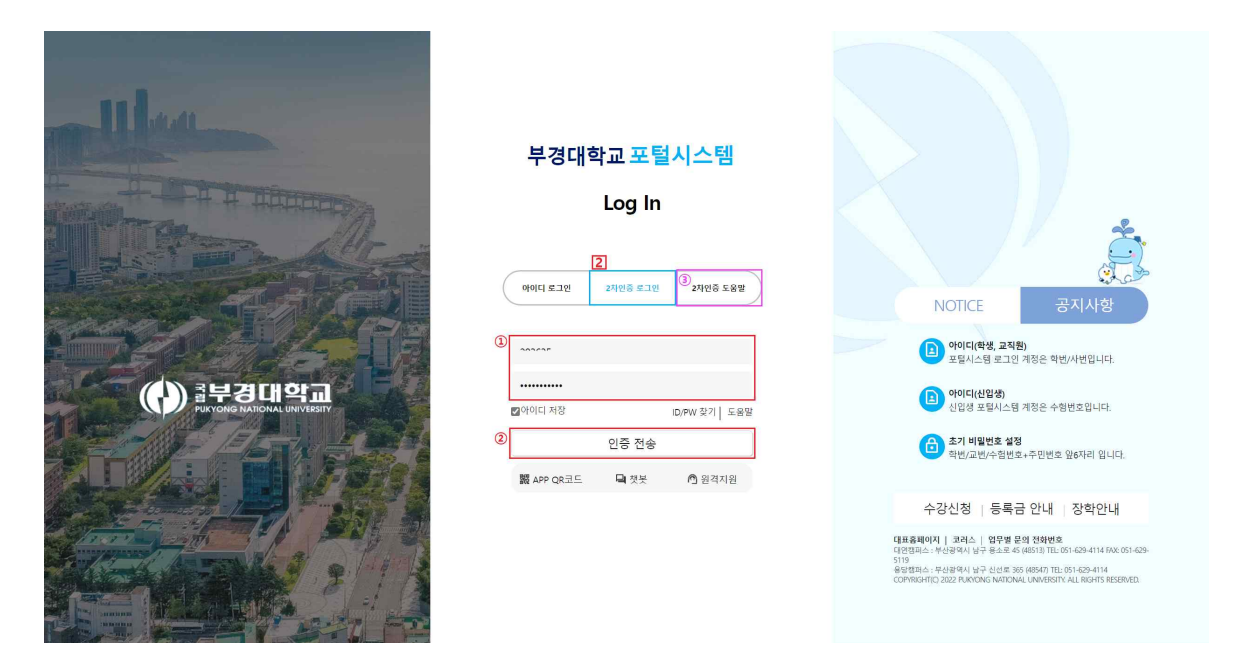

② (본인인증) 휴대전화에 설치된 인증 앱(<sup>●</sup><sub>▲■■■</sub>)을 통해 본인인증
※ (2차 인증 앱 설치) 포털시스템 메인 화면에서 "<sup>③</sup>2차인증 도움말" 버튼 또는 첨부1 참조

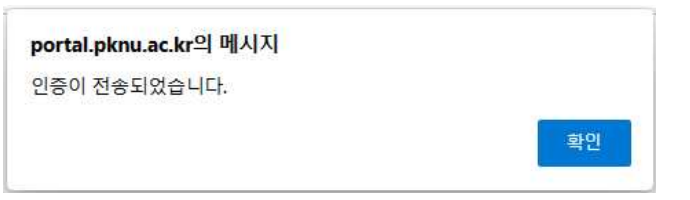

➡ 휴대전화 기종별 앱명 : (안드로이드) 스마트 인증, (IOS) 부경대학교 스마트 인증

① 앱 열기

 $(\mathbf{h})$ 

스마트인증

② 본인인증

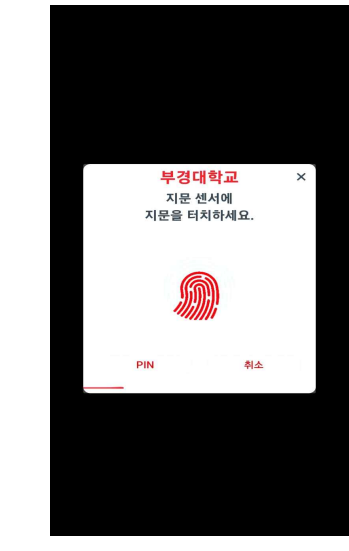

## 3 2차 인증 도움말

(2차인증 도움말) 휴대폰 기종별로 2차 인증 설치 방법 바로가기
※ 첨부1 참조

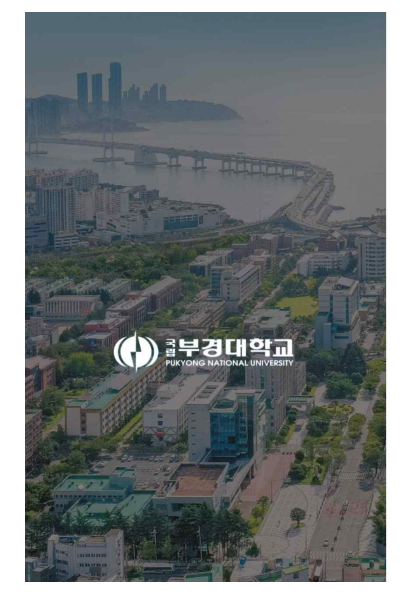

| 부경대학교 포털시스템               |                                                                                                    |
|---------------------------|----------------------------------------------------------------------------------------------------|
| Log In                    | Ś.                                                                                                    |
| 아이디 로그인 2차인증 로그인 2차인증 도움말 | NOTICE 공지사항                                                                                                    |
| 2차인증 설치 방법(Android)       | 아이디(학생, 교직원)<br>포퇴시스템 로그인 계정은 혁번/사반입니다.                                                                                                    |
| 2차원증 설치 방법(IOS)           | 아이디(선입생)<br>신입생 포털시스템 계정은 수협번호입니다.                                                                                                    |
|                           | (1) 초기 비일번호 4정<br>학원/교원/수원번호+주민번호 앞6자리 입니다.                                                                                                    |
|                           | 수강신청   등록금 안내   장학안내                                                                                                    |
|                           | 대표용해야지   오이스,   업무성 문에 전하면요.<br>대한민준이는 가방생애 나당 한토소은 유내하기 때 2014 대사 2014 대<br>운영합니다. 가방생애 나당 가방 또한 유내하기 때 2014 대사 2014 대<br>운영합니다. 2022 PLICONG NATIONAL UNITISTIC ALL ROATS RESEARD.<br>COPRIGATIO 2022 PLICONG NATIONAL UNITISTIC ALL ROATS RESEARD. |

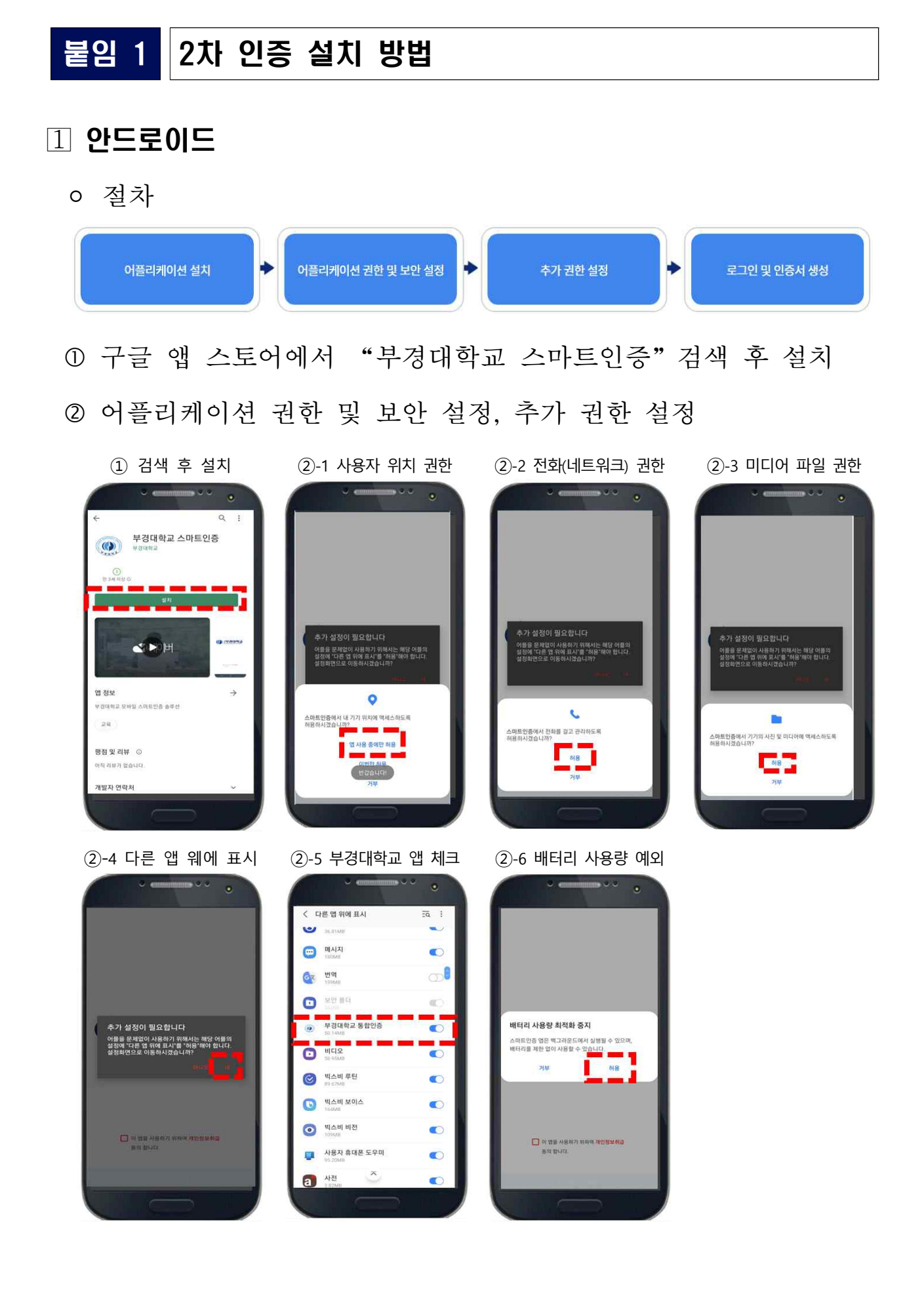

### ③ 로그인 및 인증서 생성

③-1 개인정보 취급 동의 ③-2 사용자 정보(등록) 화면

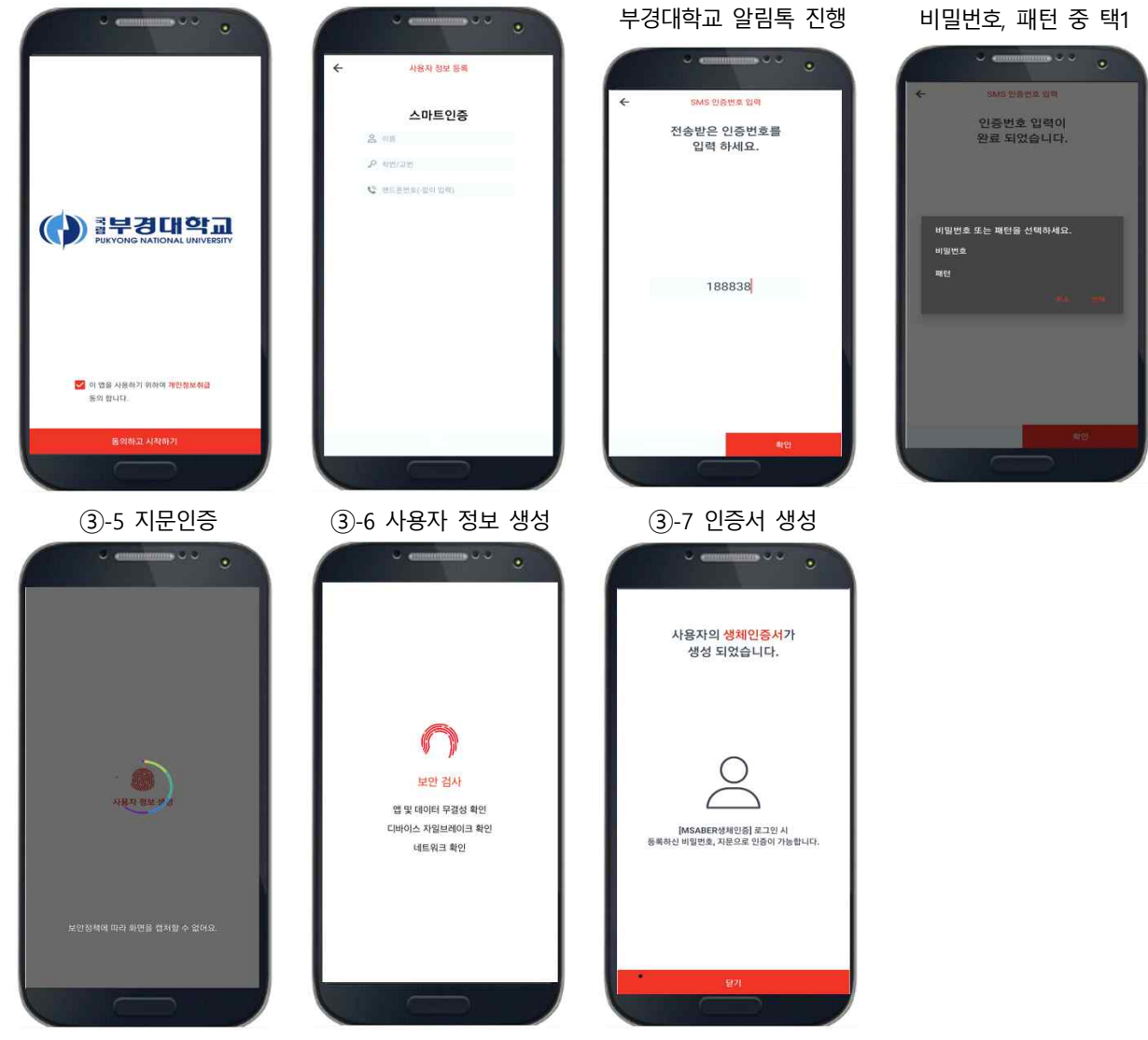

③-3 본인인증

③-4 부 인증방식 선택

#### 2 **IOS**

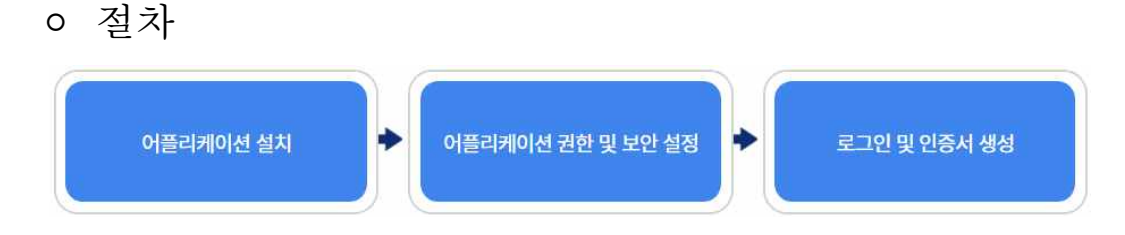

① 앱 스토어에서 "부경대학교 스마트인증" 검색 후 설치
② 알림권한 및 로그인 인증서 생성

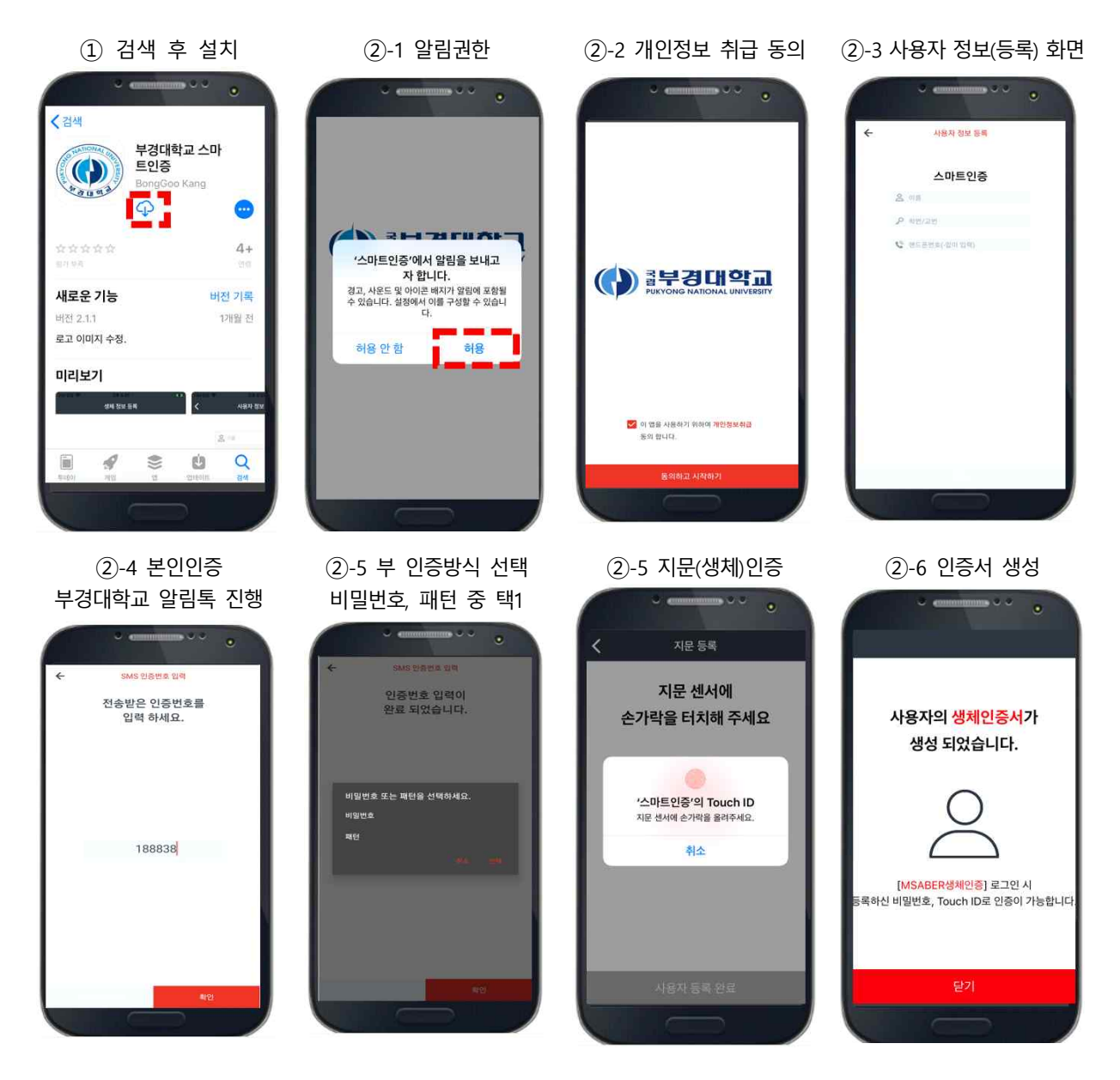

### ③ (공통) 인증서 초기화

③-1 계정 관리 선택 화면 ③-2 삭제할 인증서 선택 ③-3 계정 삭제 화면

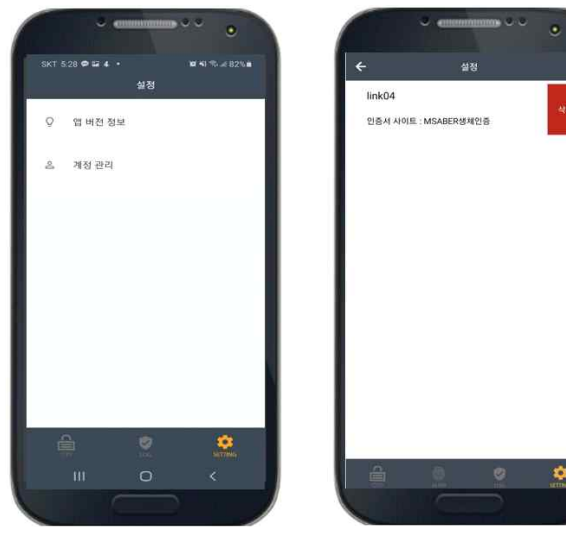

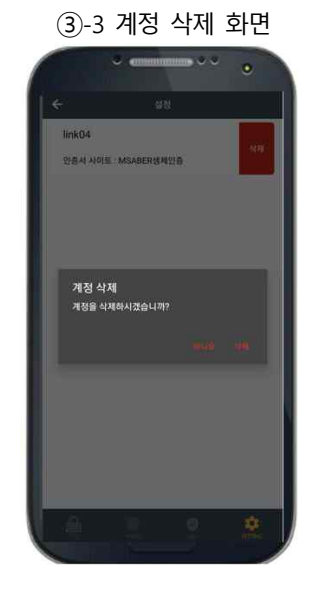

٠